### **Closing Out Recruitments**

### Use CATS to Document your Decision

Once the candidate has accepted the offer, you document the selection process and hiring recommendation in CATS. See the <u>Selection and Closeout Process Flowchart</u> for an overview of the process. There are four steps to "close out" a requisition/posting:

- 1. Finalize all applicant/interviewee statuses
- 2. Hire the selected candidate in the system
- 3. Attach documents to record hiring process details
- 4. Designate the position as Filled.

### 1. Finalize all applicant/interviewee statuses

From the Active Applicants screen, select Change Status link.

|                                                                              | CATS - Classification/Applicant Tracking System          |                                          |                                                             |                                                            |                                               |                                                     |      |  |  |  |
|------------------------------------------------------------------------------|----------------------------------------------------------|------------------------------------------|-------------------------------------------------------------|------------------------------------------------------------|-----------------------------------------------|-----------------------------------------------------|------|--|--|--|
| JOB POSTINGS                                                                 | Job Posting                                              |                                          |                                                             |                                                            |                                               |                                                     |      |  |  |  |
| VIEW ACTIVE<br>VIEW PENDING<br>VIEW HISTORICAL<br>SEARCH HIRING DETAILS      | Applicants Posting Job<br>Details Dutie                  | <u>Job</u><br>s Requirements <u>E</u>    | <u>Physical,</u><br><u>Mental,</u><br><u>nvironmental</u> ( | Posting<br>Specific Guest Hiring<br>Duestions User Details | <u>Comments</u> <u>Notes</u><br><u>Histor</u> | / <u>Recruitment</u><br>/ <u>Documents</u>          |      |  |  |  |
| CREATE POSTING<br>CREATE REQUISITION<br>JOB DESCRIPTIONS<br>BEGIN NEW ACTION | Active Applicants                                        |                                          |                                                             |                                                            |                                               |                                                     |      |  |  |  |
| SEARCH ACTIONS<br>PENDING ACTIONS<br>SEARCH PD LIBRARY                       | 4 Records                                                | Documents                                | Score                                                       | Date Applied                                               | Status                                        | To change the status                                | s of |  |  |  |
| ADMIN<br>HOME<br>CHANGE PASSWORD                                             | O'Brien, Raymond                                         | <sub>Cvr Ltr</sub>    <sub>Res</sub>     | 0                                                           | 10-30-2006                                                 | Hired                                         | one applicant, click the <b>Change Status</b> link. | he   |  |  |  |
| CHANGE USER TYPE<br>LOGOUT                                                   | Richards, Shene                                          | Cvr Ltr II Res                           | 0                                                           | 11-01-2006                                                 | Manager Review<br>Change Status               | <b>N</b>                                            | Т    |  |  |  |
|                                                                              | McCaskle, Dalila<br><u>View App</u>                      | <u>Cvr Ltr</u> II <u>Res</u>             | 0                                                           | 11-03-2006                                                 | Manager Keview<br>Change Status               |                                                     |      |  |  |  |
|                                                                              | Kennix, Germaine<br><u>View App</u>                      | <u>Cvr Ltr</u> II <u>Res</u>             | 0                                                           | 11-03-2006                                                 | Manager Review<br><u>Change Status</u>        |                                                     |      |  |  |  |
|                                                                              | CHANGE MULTIPLE APPLICANT STATUSES Refresh View Multiple |                                          |                                                             |                                                            |                                               |                                                     |      |  |  |  |
|                                                                              |                                                          |                                          |                                                             |                                                            |                                               |                                                     |      |  |  |  |
|                                                                              | Minimum Score                                            |                                          |                                                             | VIEW MU                                                    | JLTIPLE APPLICAT                              |                                                     |      |  |  |  |
|                                                                              | Include                                                  | Active Applicants<br>Inactive Applicants |                                                             | VIE                                                        | W MULTIPLE DOCUN                              | 1ENTS                                               |      |  |  |  |

**Final/Inactive Status for non-interviewed applicants** should be one of the following:

- Minimum qualifications, not Interviewed they met all the posted requirements but were not selected for interview
- Not Qualified the applicant did not meet <u>all</u> the minimum requirements
- Interviewed No Show
- Withdrew Before Interview or Withdrew After Interview

Completion of the **Selection Reason text box is required** for final statuses, and the reason(s) you list need to reference one of the posted requirements. See the guideline <u>Reasons for Non-Selection</u> for examples.

After applicant's statuses are changed to a final status, their names do not show on the Active list. To see these applicants again, check the Inactive Applicants box and Refresh. You will see a separate list of Inactive Applicants below the Active Applicants list.

Final Status for non-selected interviewees should be one of the following:

- Interviewed, Not Selected
- Withdrew After Interview
- Job Offered, Declined

Completion of the **Selection Reason text box is required** for all interviewees and the reason(s) you list should reference one of the posted requirements. Be sure to SAVE all your entries before moving to the next page.

# 2. <u>Hire the Selected Candidate</u>

The first step is to change the selected applicant's status to **Proposed for Hire.** On the **Active Applicants Tab**, select **Change Status** for the selected candidate, change the Status on the pull down menu to **Proposed for Hire,** and save. The **Begin Hiring Details** link now shows.

|                                                            | the second distance in the second distance in the second distance in the second distance in the second distance |                              |            | In the line                         |                                                  |                           |                        |
|------------------------------------------------------------|----------------------------------------------------------------------------------------------------|------------------------------|------------|-------------------------------------|--------------------------------------------------|---------------------------|------------------------|
|                                                            | ***                                                                                                    | CATS - Classifi              | cation/App | licant Tracking                     | System                                           |                           |                        |
| OB POSTINGS<br>SEARCH HIRING DETAILS                       | Fenceroy, Kassarine<br><u>View App</u>                                                                          | Cvr Ltr II Res               | 0          | 07-21-2006<br><u>History/ Notes</u> | Manager Review<br><u>Change Status</u>           |                           |                        |
| SEARCH POSTINGS REATE POSTING FOR COURTESY LISTING         | Walter, Justin<br><u>View App</u>                                                                               | Cvr Ltr II Res               | 0          | 07-26-2006<br><u>History/ Notes</u> | Manager Review<br><u>Change Status</u>           |                           |                        |
| CREATE REQUISITION                                         | Taylor, Demetrick<br><u>View App</u>                                                                            | Cvr Ltr II Res               | 0          | 07-26-2006<br><u>History/ Notes</u> | Manager Review<br>Change Status                  | When Appl<br>Status is ch | icant's<br>nanged to   |
| SEARCH TITLE CODE<br>REATE TITLE CODES<br>FROM CLASS TITLE | Lee, Ka Yee<br><u>View App</u>                                                                                  | Cvr Ltr II Res               | 0          | 07-26-2006<br>History/ Notes        | Manager Review<br>Change Status                  | Proposed<br>Begin Hiri    | for Hire,<br>ng Detail |
| PPLICANTS<br>SEARCH APPLICANTS<br>CONE NRR SEARCH          | Avila, Lenora<br><u>View App</u>                                                                                | Cvr Ltr II Res               | 0          | 07-27-2006<br><u>History/ Notes</u> | Manager Review<br>Change Status                  | appears as                | a link                 |
| ESTRICTED LIST<br>SEARCH RESTRICTED LIST                   | Gordon, Paris<br><u>View App</u>                                                                                | Cvr Ltr II Res               |            | 07-28-2006<br><u>History/ Notes</u> | Copied From Change St                            |                           |                        |
| SERS<br>CREATE USER ACCOUNT<br>APPROVE<br>SEARCH USERS     | Hill, LaTanya<br><u>View App</u>                                                                                | <u>Cvr.Ltr</u> II <u>Res</u> | 0          | 07-28-2006<br>History/ Notes        | Proposed for Hire<br>Begin Hiring Detail II Char | nge Status                |                        |
| OB DESCRIPTIONS<br>BEGIN NEW ACTION                        | Krivoy, Suzanne<br><u>View App</u>                                                                              | Cvr Ltr II Res               | 0          | 08-02-2006<br><u>History/ Notes</u> | Manager Review<br>Change Status                  |                           |                        |
| SEARCH ACTIONS<br>PENDING ACTIONS<br>SEARCH PD LIBRARY     | Watts, Pamela<br><u>View App</u>                                                                                | Cvr Ltr II Res               | 0          | 08-02-2006<br><u>History/ Notes</u> | Manager Review<br>Change Status                  |                           |                        |
| DMIN                                                       |                                                                                                    |                              | CH         | ANGE MULTIPLE APPLI                 | CANT STATUSES                                    | COPY FROM POOL            |                        |
| HOME<br>CHANGE PASSWORD<br>CHANGE USER TYPE<br>LOGOUT      | Refresh                                                                                                    |                              |            |                                     |                                                  | View Multipl              |                        |
|                                                            |                                                                                                    |                              |            |                                     | VIEW MULTIPLE A                                  | PPLICATIONS               |                        |

Click on **Begin Hiring Detail** to go to the **Complete Hiring Details for Job Description** screen.

| University of Cali                                                                                   | <mark>fornia</mark> Office of the I                                            | President                         | It starts here                                   |                          |                 |             |                  |
|----------------------------------------------------------------------------------------------------|--------------------------------------------------------------------------------|-----------------------------------|--------------------------------------------------|--------------------------|-----------------|-------------|------------------|
|                                                                                                    |                                                                                | CATS                              | - Classification/App                             | olicant Tracking         | System          |             |                  |
| JOB POSTINGS<br>SEARCH HIRING DETAILS<br>SEARCH POSTINGS                                             | Welcome Linda McMuller     Your Current Group: Adminis                         | n. You are logged<br>strator.     | l in.                                            | Tuesday, O               | ctober 3, 2006  |             |                  |
| FOR COURTESY LISTING<br>CREATE REQUISITION<br>TITLE CODES                                            | Com                                                                            | plete Hiri                        | ing Details for Job                              | Description              |                 | Veri        | fy the           |
| SEARCH TITLE CODE<br>CREATE TITLE CODES<br>FROM CLASS TITLE                                          |                                                                                |                                   | Begin New Action                                 |                          |                 | pos<br>be H | tion to<br>lired |
| APPLICANTS<br>SEARCH APPLICANTS<br>CONF NBR SEARCH                                                   | 2 Records                                                                      |                                   |                                                  |                          |                 |             |                  |
| RESTRICTED LIST<br>SEARCH RESTRICTED LIST<br>USERS<br>CREATE USER ACCOUNT<br>APPROVE<br>SEARCH USERS | Hiring Recommendation<br>Start Action<br>Hiring Recommendation<br>Start Action | n for Job Descr<br>n for Other उक | iption Listed Below                              |                          |                 |             |                  |
| JOB DESCRIPTIONS                                                                                     |                                                                                |                                   |                                                  |                          |                 |             |                  |
| BEGIN NEW ACTION<br>SEARCH ACTIONS<br>PENDING ACTIONS<br>SEARCH PD LIBRARY                           | Currently Selecte                                                              | d Position                        |                                                  |                          |                 | Start /     | Action           |
| ADMIN<br>HOME<br>CHANGE PASSWORD                                                                     | Below is the Position self<br>Start Action link with t<br>1 Record             | ected when thi<br>he appropriate  | s Posting was first created. To<br>choice above. | o proceed with this Posi | tion, click the |             |                  |
| CHANGE USER TYPE<br>LOGOUT                                                                           | Working Title                                                                  | Title Code                        | Current Employee Last Nan                        | ne Last Act              | ion             |             |                  |
|                                                                                                    | Personnel Specialist                                                           | 7646                              | VACANT                                           | Position Descriptio      | n Corrected     |             |                  |
|                                                                                                    |                                                                                |                                   |                                                  |                          |                 |             |                  |

Verify the Currently Selected Position listed on the screen and, if correct, click on the Start Action link under Hiring Recommendation for Job Description Listed Below.

|                                             | University of Cali                                                                                                    | <mark>fornia</mark> Office of the Presider                              | nt It starts here                               |            |
|---------------------------------------------|----------------------------------------------------------------------------------------------------|-------------------------------------------------------------------------|-------------------------------------------------|------------|
|                                             |                                                                                                    | CA                                                                      | ATS - Classification/Applicant Tracking Syste   | m          |
|                                             | JOB POSTINGS<br>SEARCH HIRING DETAILS<br>SEARCH POSTINGS                                                               | Welcome Linda McMullen. You are I<br>Your Current Group: Administrator. | logged in. Tuesday, October 3, 2                | 2006       |
|                                             | CREATE POSTING<br>FOR COURTESY LISTING<br>CREATE REQUISITION<br>TITLE CODES<br>SEARCH TITLE CODE<br>CREATE TITLE CODES | Create Hiring Rec                                                       | ommendation for Job Description Listed<br>Below | -          |
|                                             | FROM CLASS TITLE<br>APPLICANTS<br>SEARCH APPLICANTS<br>CONF NBR SEARCH                                                 |                                                                         | Reports<br>Formatted Job Description            |            |
|                                             | RESTRICTED LIST<br>SEARCH RESTRICTED LIST<br>USERS                                                                     |                                                                         | Hiring Details                                  |            |
|                                             | CREATE USER ACCOUNT<br>APPROVE<br>SEARCH USERS                                                                         |                                                                         | CONTINUE TO NEXT PAGE >>                        |            |
| Complete all<br>required fields<br>with red | JOB DESCRIPTIONS<br>BEGIN NEW ACTION<br>SEARCH ACTIONS<br>PENDING ACTIONS<br>CHUPD LIBRARY                             | *Required information is denoted with                                   | an asterisk.                                    |            |
| 431011383                                   | HOME<br>CHANGE PASSWORD                                                                                                | * Employee First Name                                                   | LaTanya                                         |            |
|                                             | LOGOUT                                                                                                    | * Employee Last Name                                                    | Hul                                             |            |
|                                             |                                                                                                    | * Start Date                                                            |                                                 | ×          |
|                                             | Done Done                                                                                                    |                                                                         |                                                 | 🥥 Internet |

> Complete the Hiring Recommendation screen noting the red asterisks for required fields. Click on Continue to Next Page to go to View Hiring Recommendation for Job Description Listed Below Summary. Hiring Manager sends the Hiring

Recommendation to the Departmental Approver. You will need to confirm your selection on the next screen.

| Address 😂 http://training248.                                                                  | peopleadmin.com/userfiles/jsp/shared/frameset/Frameset.jsp?time=1163096673539                                                                                                    | * |
|------------------------------------------------------------------------------------------------|----------------------------------------------------------------------------------------------------|---|
| University of Calil                                                                            | ornia Office of the President                                                                                                    |   |
|                                                                                                | CATS - Classification/Applicant Tracking System                                                                                                    |   |
| JOB POSTINGS<br>VIEW ACTIVE<br>VIEW PENDING                                                    | Welcome Linda McMullen. You are logged in.     Your Current Group: Hiring Manager/Designee.     Thursday, November 9, 2006                                                               | ] |
| SEARCH HIRING DETAILS<br>CREATE POSTING<br>CREATE REQUISITION                                  | View Hiring Recommendation for Job Description Listed                                                                                                    |   |
| JOB DESCRIPTIONS<br>BEGIN NEW ACTION<br>SEARCH ACTIONS<br>PENDING ACTIONS<br>SEARCH PD LIBRARY |                                                                                                    |   |
| ADMIN<br>HOME<br>CHANGE PASSWORD<br>CHANGE USER TYPE<br>LOGOUT                                 | Reports           To change the status of this action, choose from the statuses below:         Formatted Job Description           Go To Tab View/Edit         Formatted Job Description |   |
|                                                                                                | Action Status          Send to Departmental Approver for Review of Hiring Detail         Save Hiring Detail Without Submitting         CANCEL                                            |   |
|                                                                                                | Hiring Details                                                                                                    |   |
|                                                                                                | Requisition Number 20060248                                                                                                    |   |

The Departmental Approver clicks on the **Search Hiring Details** link on the blue menu on the left side of screen. A View Hiring Details screen comes up, click **View** under the Requisition Number. That link will bring them to the Hiring Recommendation which they will either (1) Approve or (2) Send to Employment and Staffing Services for special salary approval.

| ts here                                 |
|-----------------------------------------|
| ental plicant Tracking System           |
| is on                                   |
| iring                                   |
| Thursday, November 9, 2006              |
|                                         |
| for Job Decorintion Listed              |
| lor bob Description Listed              |
| imary                                   |
|                                         |
| (B) Printer-Eriendly Version            |
|                                         |
|                                         |
| Reports                                 |
| From attend Job Description             |
| ituses below: Formatted Job Description |
|                                         |
|                                         |
|                                         |
|                                         |
|                                         |
| JCOP offers > midpoint/step 3           |
|                                         |

# If the Departmental Approver sends to Employment for salary approval,

Employment's approval will "hire" the candidate in the system.

| University of Cali                                                                                                    | fornia Office of the President                                                                                                    | It starts here     |                    |                                                                              |            |
|----------------------------------------------------------------------------------------------------|----------------------------------------------------------------------------------------------------|--------------------|--------------------|------------------------------------------------------------------------------|------------|
|                                                                                                    | CATS - C                                                                                                    | Classification/App | olicant Tracking S | System                                                                       |            |
| JOB POSTINGS<br>SEARCH HIRING DETAILS<br>SEARCH POSTINGS<br>CREATE POSTING<br>FOR COURTESY LISTING<br>CREATE REQUISITION<br>TITLE CODES<br>SEARCH TITLE CODES<br>CREATE TITLE CODES<br>CREATE TITLE CODES<br>CREATE TITLE CODES<br>CREATE TITLE CODES<br>SEARCH ASSIST<br>SEARCH ASSIST<br>SEARCH ASSIST<br>SEARCH ASSIST<br>SEARCH RESTRICTED LIST<br>SEARCH RESTRICTED LIST<br>USERS<br>CREATE USER ACCOUNT<br>APPROVE<br>SEARCH ASSIST<br>OB DESCRIPTIONS<br>SEARCH ACTIONS<br>SEARCH ACTIONS<br>SEARCH ACTIONS<br>SEARCH ACTIONS<br>SEARCH PO LIBRARY<br>ADMIN<br>HOME<br>CHANGE PASSWORD<br>CHANGE USER TYPE<br>LOGOUT | Welcome Linda McMullen. You are logged in.<br>Your Current Group: Administrator.     Confirm C You are about to change this action to the f Action Status Approve Hiring Detail GO BACK CONFIRM | Change Action S    | Tuesday, Oct       | Any action<br>taken will need<br>to be<br><b>Confirmed</b> on<br>this screen |            |
| Done                                                                                                    |                                                                                                    |                    |                    |                                                                              | 🔮 Internet |

On the **Applicant List**, the Status for this applicant now shows as **Hired**. NOTE: When you want to hire two or more people for the same requisition you need to bring each selected candidate through to the Hired status before initiating another Hiring Recommendation.

# 3. Attach documents to record hiring process detail.

On the **Recruitment Documents** tab attach documents to record the interview questions, search/selection committee members, any advertising/outreach placed by the department, and a copy of the offer letter sent to selected candidate.

# 4. Designate the Position as Filled

On the View Active Posting List, there is now a link for **Designate Position as Filled**. **NOTE: When a position is designated as Filled**, **no further action (i.e., change start date or salary) can be taken on this requisition by the Hiring Manager, the Departmental Approver or Employment and Staffing Services.** We recommend that this action not be taken until after the hire or transfer dates for all new hires have passed. When a position is designated as filled, all applicants are notified of their non-selection unless they are interviewed, have withdrawn, not shown up for Interview, or declined an offer. The name of the hired candidate will now show up on the position description in CATS.

| CATS - Classification/Applicant Tracking System         NDB POSITINGS         SEARCH HIRING DETAILS         SEARCH HIRING DETAILS       Stand to positive       Analyst II       0733       MSP       Perins, Panala       Budget Offc       Analyst II       Optimize         SEARCH HIRING DETAILS       Stand to positive       Stand to positive       Stand to positive       Optimize       Optimize <thoptimize< th="">       Optimize       Optim</thoptimize<>                                                                                                    | University of Califo                                                                                                    | <mark>ornia</mark> Offi        | ce of the I | President                                                        |         | It starts here                  |                                |                                 |                              |                         |                                                                                                    |
|----------------------------------------------------------------------------------------------------|----------------------------------------------------------------------------------------------------|--------------------------------|-------------|------------------------------------------------------------------|---------|---------------------------------|--------------------------------|---------------------------------|------------------------------|-------------------------|----------------------------------------------------------------------------------------------------|
| JOB POSITINGS       View       06-03-2006       Analyst II       17       Interpretation       MSP       Perkins, Panala       Budget Offc       Analyst II       Analyst II         SEARCH HIRING DETAILS<br>SEARCH HORSTINGS       Ist       Ist       Analyst II       0733       MSP       Perkins, Panala       Budget Offc       Analyst II       Analyst II       Off.       Specialist       Ist       Ist       Action       Review       Action       Review       Action       Review       Action       Review       Action       Review       Action       Review       Action       Review       Review       Action       Review       Review       Review       Action       Review       Action       Rev                                                                                                    |                                                                                                    |                                |             | CATS                                                             | - Class | ification/App                   | licant                         | Tracking                        | System                       |                         |                                                                                                    |
| FOR COURTESY LISTING<br>CREATE REQUISITION<br>TITLE CODES<br>SEARCH TITLE CODES<br>SEARCH TITLE CODES<br>CREATE TITLE CODES<br>CREATE TITLE CODES<br>SEARCH TITLE CODES<br>SEARCH APPLICANTS<br>CONF MBR SEARCH<br>RESTRICTED LIST<br>SEARCH APPLICANTS<br>SEARCH RESTRICTED LIST<br>USER SEARCH<br>APPLOY<br>DESCRIPTIONS<br>SEARCH USER<br>SEARCH USER<br>SEARC | JOB POSTINGS<br>SEARCH HIRING DETAILS<br>SEARCH POSTINGS<br>CREATE POSTING                                                                                   | <u>View</u>                    | 08-03-2006  | Analyst II<br><u>Get Reports</u><br><u>List</u>                  | 17      | Analyst II                      | 0733                           | MSP                             | Perkins, Pamala              | Budget Offc             | Post II Send to<br>Affirmative<br>Action<br>Review                                                                                                    |
| CONVERSES SEARCH RESTRICTED LIST<br>SEARCH RESTRICTED LIST<br>SEARCH RESTRICTED LIST<br>SEARCH RESTRICTED LIST<br>USERS<br>CREATE USER ACCOU<br>APPROVE<br>BEGIN NEW ACTIONS<br>BEGIN NEW ACTIONS<br>BEGIN                                                                                                    | FOR COURTESY LISTING<br>CREATE REQUISITION<br>TITLE CODES<br>SEARCH TITLE CODE<br>CREATE TITLE CODES<br>FROM CLASS TITLE<br>APPLICANTS<br>SEARCH ADDI LEANTS | 20060138<br><u>View</u>        | 08-03-2006  | Specialist<br>(Functional<br>Area)<br><u>Get Reports</u><br>List | 8       | Specialist<br>(Functional Area) | 0461                           | MSP                             | Williams-<br>Perkins, Pamala | HR&B-Ret Plcy<br>& Plng | Removed from Web Cancel (Final) as Filled ANR Jobs- Post I Affirmative Action                                                                                        |
| SEARCH ACTIONS<br>PENDING ACTIONS<br>SEARCH POLIBRAR<br>ADMIN<br>HOME<br>CHANGE DESSWORD<br>CHANGE DESSWORD<br>CHANGE DESS                                                                                                    | SEARCH RESTRICTED LIST<br>SEARCH RESTRICTED LIST<br>USERS<br>CREATE USER ACCOU<br>APPROVE<br>SEARCH USERS<br>JOB DESCRIPTIONS<br>BERIN NEW ACTION            | e <b>Logou</b> t<br>t the syst | t to<br>em  | IT Resource<br>Manager I<br><u>Get Reports</u><br><u>List</u>    | 17      | IT Resource<br>Manager I        | Click<br>Desi<br>Posi<br>Fille | t on<br>ignate<br>ition as<br>d | 57                           | IR&C-Comp Op<br>& Supp  | Review Removed from Web Cancel II Designate Position as Filled ANR Jobs- Post II Affirmative Action Review                                                           |
| Director - Resource Cancel Director - Resource Cancel Position                                                                                                    | SEARCH ACTIONS<br>PENDING ACTIONS<br>SEARCH PD LIBRAR<br>ADMIN<br>HOME<br>CHANGE USER TYPE<br>LOGOUT                                                         | 20060144<br><u>View</u>        | 08-03-2006  | Personnel<br>Specialist<br><u>Get Reports</u><br><u>List</u>     | 14      | Administrative<br>Specialist    | 7646                           | PSS-<br>Uncovered               | Williams-<br>Perkins, Pamala | AA:AcadProg-<br>UCP-Bks | Removes from Web<br><u>Cancel</u>    <u>Designate</u><br>(Final) as Filled<br><u>ANR Jobs</u> -<br><u>Send to</u><br><u>Attion</u><br><u>Action</u><br><u>Action</u> |
|                                                                                                    |                                                                                                    |                                |             | Director -<br>Resource                                           |         |                                 |                                |                                 |                              |                         | Removed from Web Cancel    Designate Position                                                                                                    |

After you designate a position as filled, the Status of the Position on the Position List shows as Filled, and you access the Requisition/Posting through the **View Historical** Status screen.

The closeout is now complete.